## プレミアムポイント店舗簡単ガイド

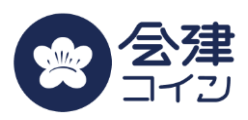

## お客様支払い時

お客様が操作する画面は以下の通りです。 ピンク枠の箇所 でご確認などをお願いします。

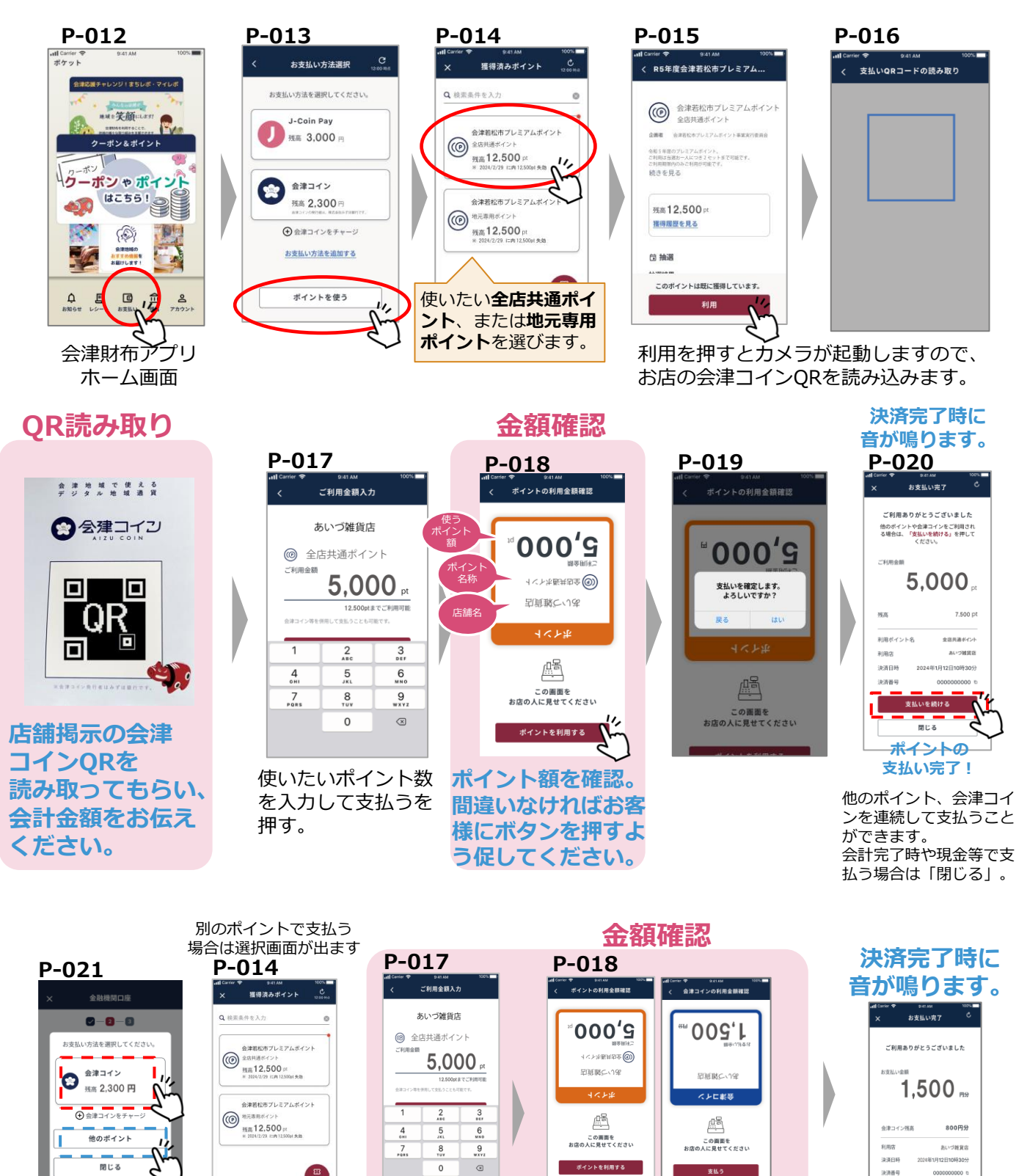

残りの支払

額をお伝え

ください。

ポイントを選ぶ

会津コイン、他のポイント を押せば連続して支払いが できます。 オレンジ、会津コイン使用

時は青枠で表示されます。

ポイント使用時は

1

残額の

支払い完了!

## 売上の確認

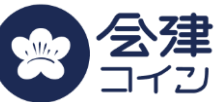

会津コインの管理画面より、会津コインと同様に、プレミアムポイントの売上や 取引履歴を確認することができます。※使用方法は会津コイン契約時の書類をご確認ください。

| 取引サマリ                                                                                                    |          |              |                |               |                                                                                                    |                                                   |
|----------------------------------------------------------------------------------------------------|----------|--------------|----------------|---------------|----------------------------------------------------------------------------------------------------|---------------------------------------------------|
| 店舗別の売上を見る       全店共通ポイント         支払い運想       ・         全店共通ポイント       ・         全店共通ポイント       ・         小問       ・         0 今日 ○昨日 ○今月 ○ 先月 ○今年 ○ EHthro S選択       年/月/2       ○ ~ 年/月/2       ○ |          |              |                |               | Q.プレミアムポイン<br>ますか?<br>A.1ポイント単位で3                                                                          | <ul> <li>         ・         ・         ・</li></ul> |
| 検索<br>期間内の売上金額総計 ¥ 25,000<br>売上金額 ¥ 25,000 返金額 ¥ 0<br>店舗売上が表示されます<br>25,000 店舗 A ¥ 25,000 ¥ 25,000                                                                                                 |          |              |                |               | 釣りは出ません。<br>Q.全店共通ポイントと地元専用ポイントは併用できますか?<br>A.両方取り扱い店舗であれば可能です。どちらかのポイントを使った後、「支払いを続ける」ボタンを押せば続けて支払いができます。 |                                                   |
| 取引明細<br>期間<br>今日 昨日 今月 先月 今年 • 日付から選択 2023/12/18 □ ~ 2023/12/18 □                                                                                                    |          |              |                |               | Q.使用できる上限はありますか?<br>A.1日に10万円(ポイント)まで使え<br>ます。他のポイントや会津コインと<br>の合算金額で計算されますのでご注<br>意ください。                  |                                                   |
| 支払い確切       利用されたポイントの種類、金額、         広舗 A の期間内の合計金額 ¥ 29,500       受取日時などが表示されます。         先上金額 ¥ 29,500 返金額 ¥ 0       CSV出力                                                                        |          |              |                |               | Q.受け取ったプレミアムポイントはいつ換金できますか?<br>A.最短ではポイントを受け取ったその日から換金が可能です。週次、月次などにまとめて換金することも可能です。                       |                                                   |
| 取引番号 取引日時                                                                                                    | 金額       | 店舗           | 支払い方法          | 支払い種類         | Q.利用期限を過ぎた                                                                                                 | ポイントを使わ                                           |
| 000000000000000000000000000000000000000                                                                                                    | ¥ 25,000 | 店舗 A<br>店舗 A | QR 決済<br>QR 決済 | 全店共通ポイン 会津コイン | れたらどうなります<br>A.期限を過ぎたポイ<br>使用できなくなりま<br>ださい。なお、店舗<br>イント売上は換金さ                                             | か?<br>ントはアプリで<br>すのでご安心く<br>が受け取ったポ<br>れるまで消滅し    |

## 売上の口座への戻し

プレミアムポイントの売上は、 会津コインと同様に会津財布アプリ を使用して換金します。

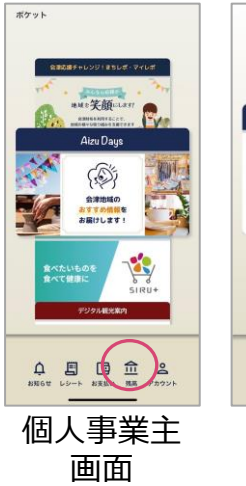

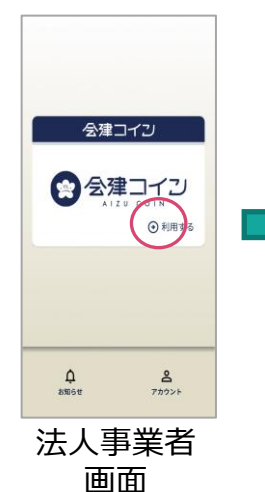

戻したい先の口座を指定し、円へ戻したい金額を入力する だけでプレミアムポイントの換金が完了。

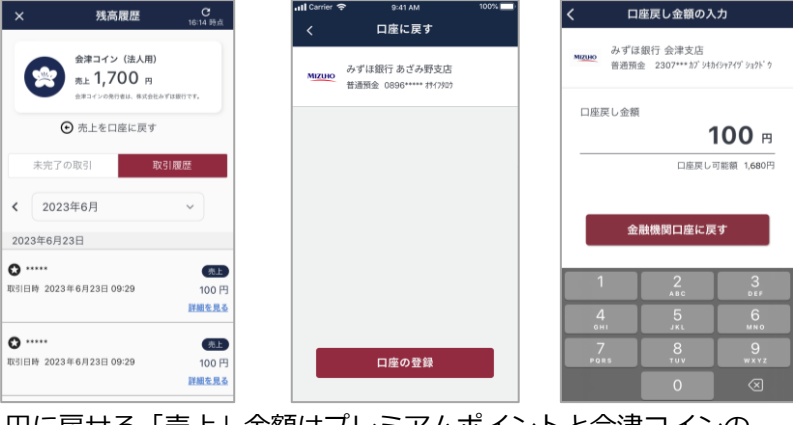

円に戻せる「売上」金額はプレミアムポイントと会津コインの 合算金額となります。